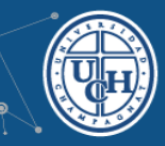

## ACCESO AL CAMPUS VIRTUAL

1. Desde la web de la Universidad (www.uch.edu.ar) ingrese por CAMPUS VIRTUAL

| 🗲 🛞 www.uch.ed | u.ar           |                   |                      |              |              | 7                     | ▼ C Q Buscar |             |       | ☆      | ê,     | • | 9 | Ξ |
|----------------|----------------|-------------------|----------------------|--------------|--------------|-----------------------|--------------|-------------|-------|--------|--------|---|---|---|
|                | UH             |                   | CH                   | univ<br>IAM  | ersid<br>PAG | ad<br>NA              | Т            |             |       |        |        |   |   | Ē |
|                | Campus Mendoza | Campus San Rafael | Campus V             | /alle de Uco |              | Car                   | npus Virtual | E-Tramites  | y     | f      | $\sim$ |   |   |   |
|                | Universidad 🗸  | Facultades 👻 D    | ocentes <del>+</del> | Graduados 👻  | Alumnos 🗸    | Noticias <del>-</del> | Biblioteca 🗸 | 🕹 Contenido | o Cor | itacto |        |   |   |   |
|                |                |                   |                      |              |              |                       |              | -           | -     |        |        |   |   |   |

2. Complete su usuario y clave. Luego haga click en "Entrar"

| CAMPUS VIRTUAL<br>CHAMPAGNAT                          | 2. Clave              |
|-------------------------------------------------------|-----------------------|
| Universidad > Facultades > Colegio Recursos > Ayuda > | Usuario Clave         |
| 1. Ingres                                             | ar Usuario. 3. Entrar |

El usuario corresponde al número de documento y la clave es UCHNºDNI. Por ejemplo: usuario 20584908 y contraseña UCH20584908

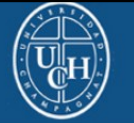

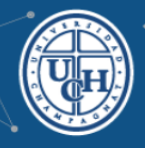

3. Seleccione las categorías que corresponden a su cátedra

|   | AVEGACIÓN                                                                  |            | Buscar cursos:            |                     |               |   |
|---|----------------------------------------------------------------------------|------------|---------------------------|---------------------|---------------|---|
| Q | A Página Principal Área personal                                           |            |                           | Ir                  |               |   |
|   | <ul> <li>Páginas del sitio</li> <li>Mi perfil</li> <li>Cursos</li> </ul>   | Miscelánea | Fac. Informática y Diseño | Fac. Derecho        | Fac. Ciencias |   |
| Ø | ADMINISTRACIÓN                                                             |            | 0                         |                     | Empresariales |   |
|   | <ul> <li>Ajustes de mi perfil</li> <li>Administración del sitio</li> </ul> |            |                           |                     |               | e |
| 8 | Buscar                                                                     | Posgrado   | Secretaría Académica      | Integración Digital | P             |   |

## 4 Ahora, seleccione su aula

| 🚔 Mis cursos 🕨 Universidad 🕨 🛛 Fac                                                | ultades + Colegio Recursos + Ayuda +                                           | 0 🖂 🕨 📕 cdigital 🕨 |
|-----------------------------------------------------------------------------------|--------------------------------------------------------------------------------|--------------------|
| 🛯 🏶 Página Principal 🔷 C 🔷 Integrad                                               | aón Digital                                                                    | Gestionar cursos   |
| AVEGACIÓN                                                                         | Categorías: Integración Digital                                                | •                  |
| Página Principal     Área personal     Páginas del sitio     Mi perfil            | Integración Digital e Innovación<br>Buscar cursos:                             |                    |
| <ul> <li>Cursos</li> <li>Miscelánea</li> <li>Fac. Informática y Diseño</li> </ul> | r                                                                              |                    |
| Fac. Derecho                                                                      | © INTEGRACIÓN DIGITAL II                                                       |                    |
| <ul> <li>Posgrado</li> <li>Secretaría Académica</li> </ul>                        | Profesor:                                                                      |                    |
| <ul> <li>Integración Digital</li> <li>DIG</li> <li>digitales</li> </ul>           | <ul> <li>Integración digital</li> <li>Profesor: digitales digitales</li> </ul> |                    |

Al entrar al aula encuentra en el cuerpo central, lo que será el entorno principal donde se colocan las actividades y recursos a utilizar durante el proceso de enseñanza.

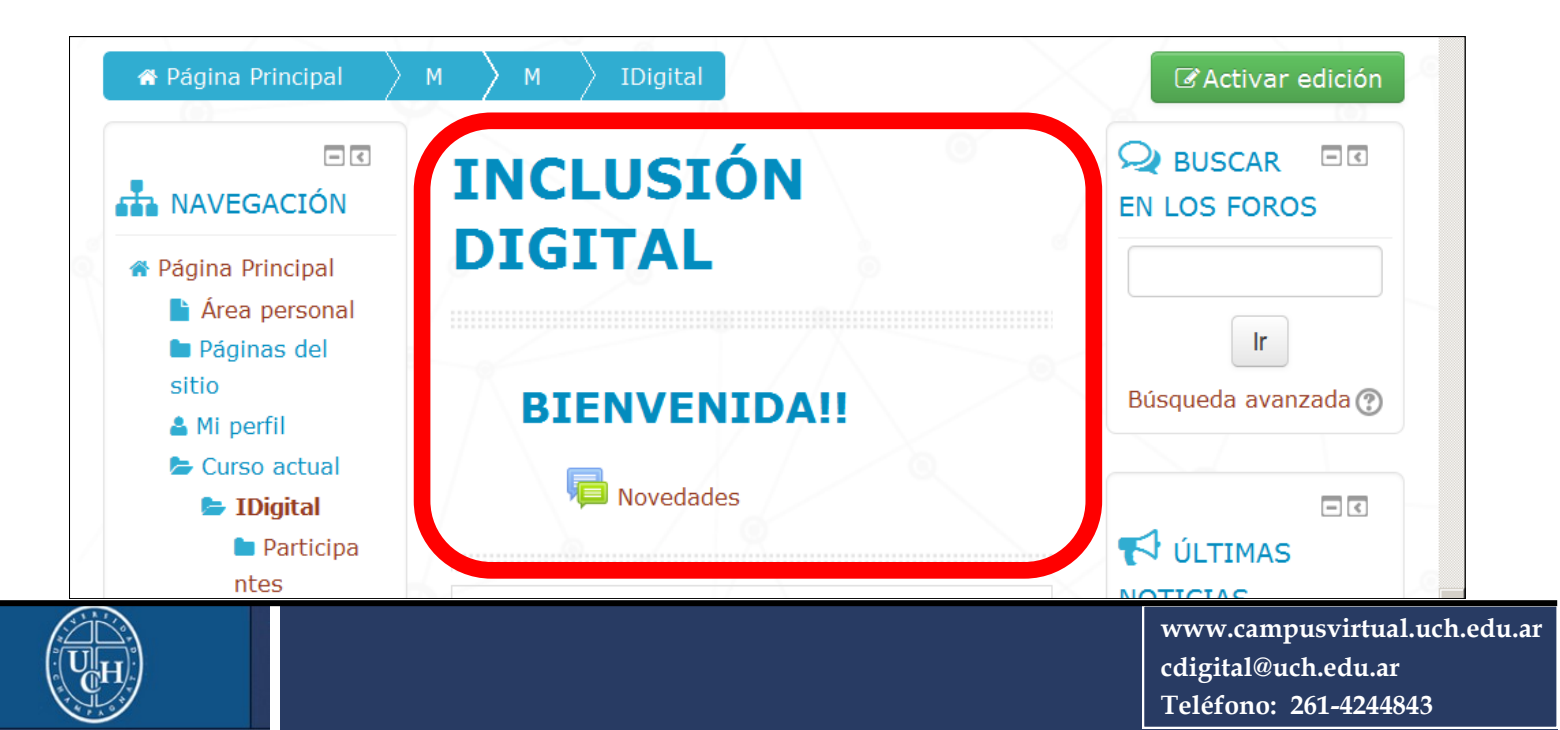